## HOW CAN WE MAKE OUR BROWSER JAVA SCRIPT ENABLED

## **MOZILA FIREFOX:**

- 1. Open the browser Mozilla Firefox.
- 2. Click on the **TOOLS** option of the menu bar

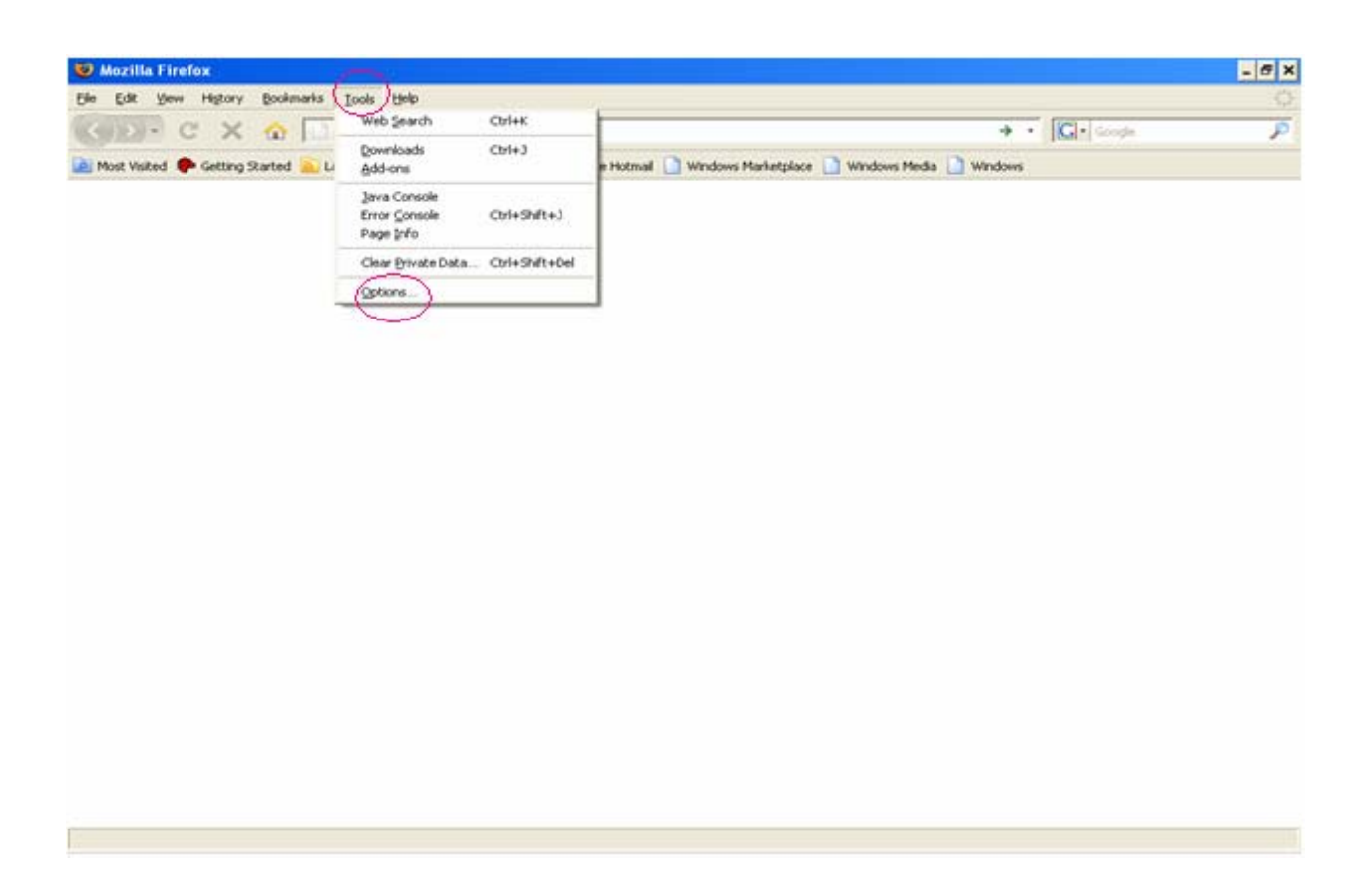

3. Move to the **OPTIONS** and click on it.

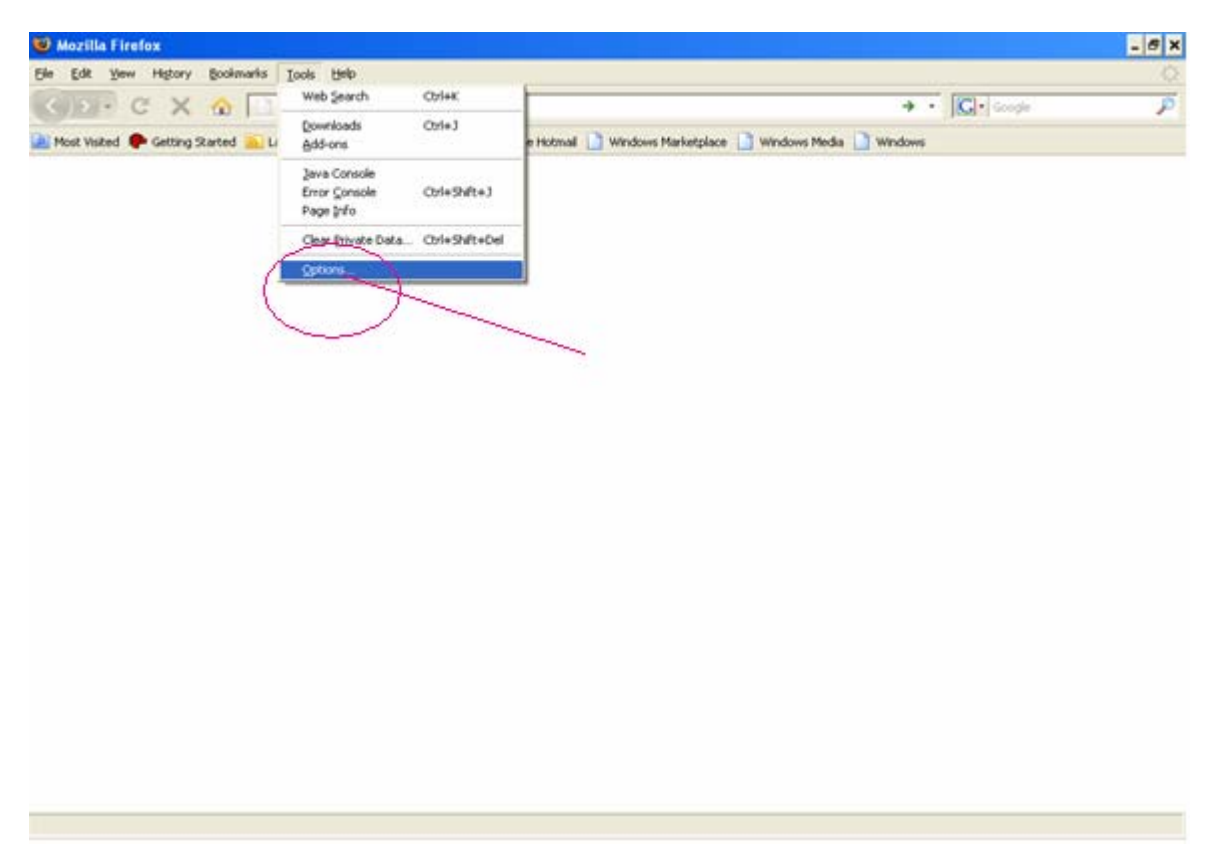

4. You will get a screen like this

| Options                     |                                                  |                               |                                   |                     |                  |                    | × |
|-----------------------------|--------------------------------------------------|-------------------------------|-----------------------------------|---------------------|------------------|--------------------|---|
| Main                        | Tabs                                             | ा<br>Content                  | Applications                      | <b>er</b> ivacy     | Security         | Advanced           |   |
| Startup<br>When F<br>Home F | Firefox <u>s</u> tart                            | s: Show n                     | ny home page<br>tart2.mozilla.co  | m/firefox?cl        | ient=firefox     | ▼<br>-a&rls=org.mo | 2 |
| _                           | - ,                                              | Use <u>⊂</u>                  | urrent Page                       | Use <u>B</u> ookn   | nark <u>R</u> es | tore to Default    | : |
| Downlo                      | ads<br>ow the <u>D</u> ow<br>Close it <u>w</u> h | nloads windo<br>nen all downl | ow when downl<br>oads are finishe | oading a file<br>ed |                  | Deserver           |   |
| • Saj                       | <u>v</u> e riles to<br>vays ask me               | where to sa                   | op<br>ave files                   |                     |                  | Br <u>o</u> wse    |   |
| Add-on<br>Change            | s<br>options for                                 | your add-o                    | ns                                |                     | Man              | age Add-ons        |   |
|                             |                                                  |                               |                                   | ок                  | Cancel           | Help               |   |

5. Move the cursor and click on the **CONTENT** 

| tions          |                     | 0             |                   |                |                |                 |
|----------------|---------------------|---------------|-------------------|----------------|----------------|-----------------|
| Main           | Tabs                | Content       | Applications      | <b>Privacy</b> | Security       | Advanced        |
| I▼ <u>B</u> lo | ick pop-up v        | windows       |                   |                |                | Exceptions      |
| ₽ Loa          | ad <u>images</u> a  | utomatically  |                   |                |                | Exceptions      |
| En             | able <u>J</u> avaSo | cript         |                   |                |                | Adyanced        |
|                | able Java           |               |                   |                |                |                 |
| Default        | font:  Tir          | nes New Ron   | han               | <u> </u>       | 16 -           | Advanced        |
| Choose         | your prefe          | erred languaç | ge for displaying | g pages        |                | Ch <u>o</u> ose |
|                |                     |               |                   |                |                |                 |
|                |                     |               |                   | 2222           | CONCERNMENT OF | 10000           |

6.Click on the option **Enable JavaScript** if it is not enable.

|                        |             | -             |                   | 6       |          | <b>\$</b>      |
|------------------------|-------------|---------------|-------------------|---------|----------|----------------|
| Main                   | Tabs        | Content       | Applications      | Privacy | Security | Advanced       |
| <b>I</b> ✓ <u>B</u> lo | ck pop-up   | windows       |                   |         |          | Exceptions     |
| ₩ Loa                  | id images a | automatically |                   |         |          | Exceptions     |
| Ene                    | ible JavaS  | cript         |                   |         |          | Advanced       |
| EDs                    | able Java   |               |                   |         |          |                |
| Fonts &                | Colors      |               |                   |         |          |                |
| Default                | font: Ti    | mes New Ror   | nan               | ▼ Size: | 16 💌     | Advanced       |
|                        |             |               |                   |         |          | <u>⊂</u> olors |
| Langua                 | les         |               |                   |         |          |                |
| Choose                 | your prefe  | erred langua  | ge for displaying | pages   |          | Choose         |
|                        | R           |               | 50 (A A43         |         |          |                |
|                        |             |               |                   |         |          |                |
|                        |             |               |                   |         |          |                |
|                        |             |               |                   |         |          |                |

7. At last click on the <u>OK</u> button .Like this you will get a java script enable browser .Changes will be internal and nothing will be visible to you. But you can start your registration properly now

| Main               | Tabs       | Content       | Applications      | Privacy         | Security | Advanced       |
|--------------------|------------|---------------|-------------------|-----------------|----------|----------------|
| ▼ <u>B</u> lo      | ck pop-up  | windows       |                   |                 |          | Exceptions.    |
| V Los              | ad images  | automatically |                   |                 |          | Exceptions.    |
| 🔽 En               | able JavaS | icript        |                   |                 |          | Advanced       |
| fonts 8<br>Default | Colors -   | mes New Ro    | nan               | ▼ <u>Size</u> : | 16 💌     | Advanced.      |
|                    |            |               |                   |                 |          | <u>C</u> olors |
| angua              | ges        |               |                   |                 |          |                |
| hoose              | your pref  | erred langua  | ge for displaying | pages           |          | Chgose         |
|                    |            |               |                   |                 |          |                |
|                    |            |               |                   |                 |          |                |

## **INTERNET EXPLORER(6.0)**

- 1. Open the browser Internet Explorer.
- 2. Click on the  $\underline{\text{TOOLS}}$  option of the menu bar and then click on  $\underline{\text{OPTIONS}}$

| 90 🔹 🙋                                | $\langle \rangle$                |            |              |   | 🖌 🐓 🗙 🛛 Live Search |            |
|---------------------------------------|----------------------------------|------------|--------------|---|---------------------|------------|
| le Edit View Favorites                | Tools Help                       |            |              |   |                     |            |
| r 🕸 😑 🗕 🅀 10.167                      | 2.1 Delete Browsing History      | ноw-то     | 🟉 Blank Page | × | 🚹 • 🔊 - 🖶 • 🗄       | 🎖 Page 👻 🄇 |
|                                       | Pop-up Blocker                   |            |              |   |                     |            |
|                                       | Manage Add-ons                   |            |              |   |                     |            |
|                                       | Subscribe to this Feed           |            |              |   |                     |            |
|                                       | Feed Discovery<br>Windows Undete | - <b>-</b> |              |   |                     |            |
|                                       | Windows Messenger                | _          |              |   |                     |            |
|                                       | Diagnose Connection Problems     | .          |              |   |                     |            |
|                                       | Internet Options                 |            |              |   |                     |            |
| · · · · · · · · · · · · · · · · · · · |                                  |            |              |   |                     |            |
|                                       |                                  |            |              |   |                     |            |
|                                       |                                  |            |              |   |                     |            |
|                                       |                                  |            |              |   |                     |            |
|                                       |                                  |            |              |   |                     |            |
|                                       |                                  |            |              |   |                     |            |
|                                       |                                  |            |              |   |                     |            |
|                                       |                                  |            |              |   |                     |            |
|                                       |                                  |            |              |   |                     |            |
|                                       |                                  |            |              |   |                     |            |
|                                       |                                  |            |              |   |                     |            |
|                                       |                                  |            |              |   |                     |            |

3. You will get a screen like this

| Internet Options                                                                     |
|--------------------------------------------------------------------------------------|
| General Security Privacy Content Connections Programs Advanced                       |
| Home page                                                                            |
| To create home page tabs, type each address on its own line.                         |
|                                                                                      |
| Use <u>c</u> urrent Use de <u>f</u> ault Use <u>b</u> lank                           |
| Browsing history                                                                     |
| Delete temporary files, history, cookies, saved passwords, and web form information. |
| Delete Settings                                                                      |
| Search Change search defaults. Settings                                              |
| Tabs                                                                                 |
| Change how webpages are displayed in <u>Settings</u><br>tabs.                        |
| Appearance                                                                           |
| Colors Languages Fonts Accessibility                                                 |
| OK Cancel Apply                                                                      |

4. Go to **Security** and then click on **Custom Level** 

| Internet Options                                                                                                    |
|----------------------------------------------------------------------------------------------------|
| General Security Privacy Content Connections Programs Advanced                                                                                                   |
| Select a zone to view or change security settings.                                                                                                    |
|                                                                                                    |
| Internet Local intranet Trusted sites Restricted sites                                                                                                    |
| Internet This zone is for Internet websites, except those listed in trusted and restricted zones. Security level for this zone                                   |
| Allowed levels for this zone: Medium to High                                                                                                    |
| Medium-high     Appropriate for most websites     Prompts before downloading potentially unsafe     content     Unsigned ActiveX controls will not be downloaded |
| Custom level) Default level<br>Reset all zones to default level                                                                                                  |
|                                                                                                    |
|                                                                                                    |

5. Now you will get a screen like this and by scrolling the scroll bar you will get **Scripting** option which may be **Disable** 

| Security Settings - Internet Zone                                                                                                  | × |
|----------------------------------------------------------------------------------------------------|---|
| Settings                                                                                                    |   |
| <ul> <li>Websites in less privileged web content zone can navigate in </li> <li>Disable</li> <li>Enable</li> <li>Prompt</li> </ul> |   |
| Scripting<br>Active scripting<br>Disable<br>Enable                                                                                 |   |
| <ul> <li>Prompt</li> <li>Allow Programmatic clipboard access</li> <li>Disable</li> <li>Enable</li> </ul>                           |   |
| Prompt     Allow status bar updates via script     Oisable     Foable                                                              |   |
|                                                                                                    |   |
| *Takes effect after you restart Internet Explorer                                                                                  |   |
| Reset custom settings                                                                                                    |   |
| Reset to: Medium-high (default)                                                                                                    |   |
| OK Cancel                                                                                                    |   |

6. You should click on **Enable** and then press **OK** 

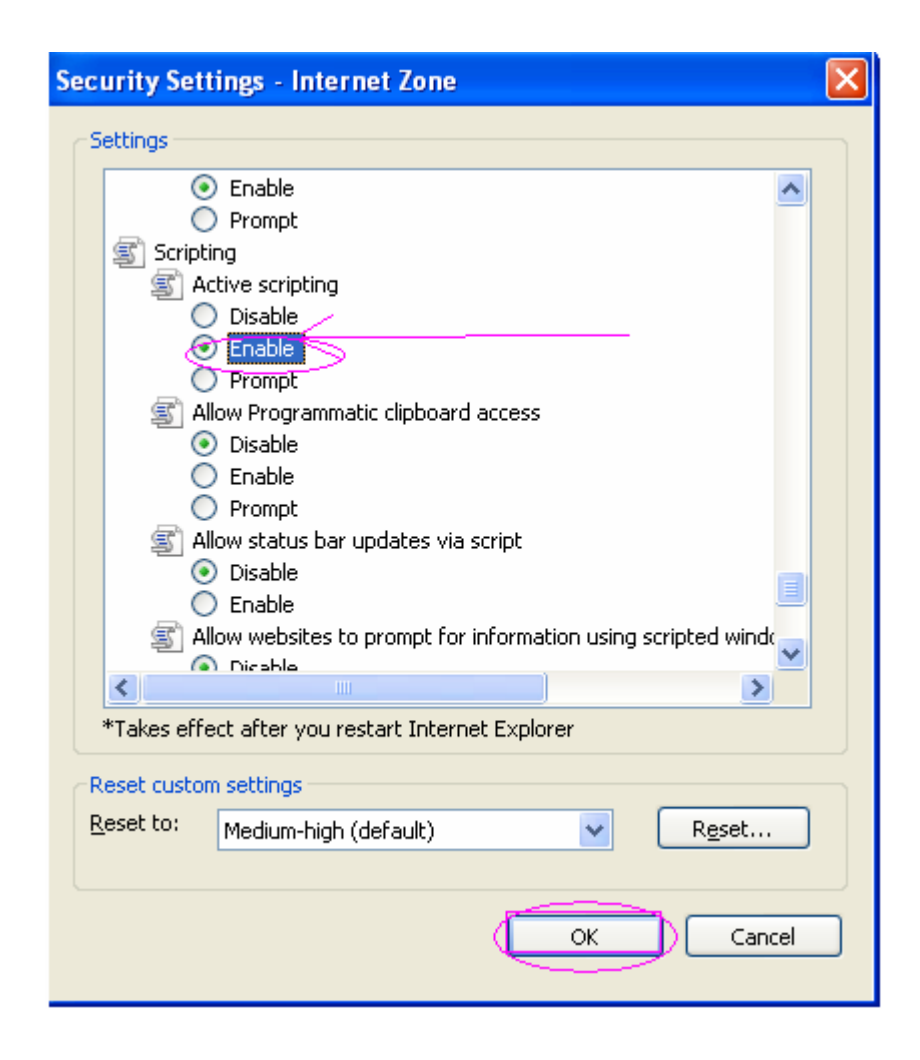

Like this you will get a java script enable browser .Changes will be internal and nothing will be visible to you. But you can start your registration properly now

## **INTERNET EXPLORER(7.0)**

- 1. Open the browser Internet Explorer.
- 2. Click on the **TOOLS** option of the menu bar and then click on **OPTIONS**

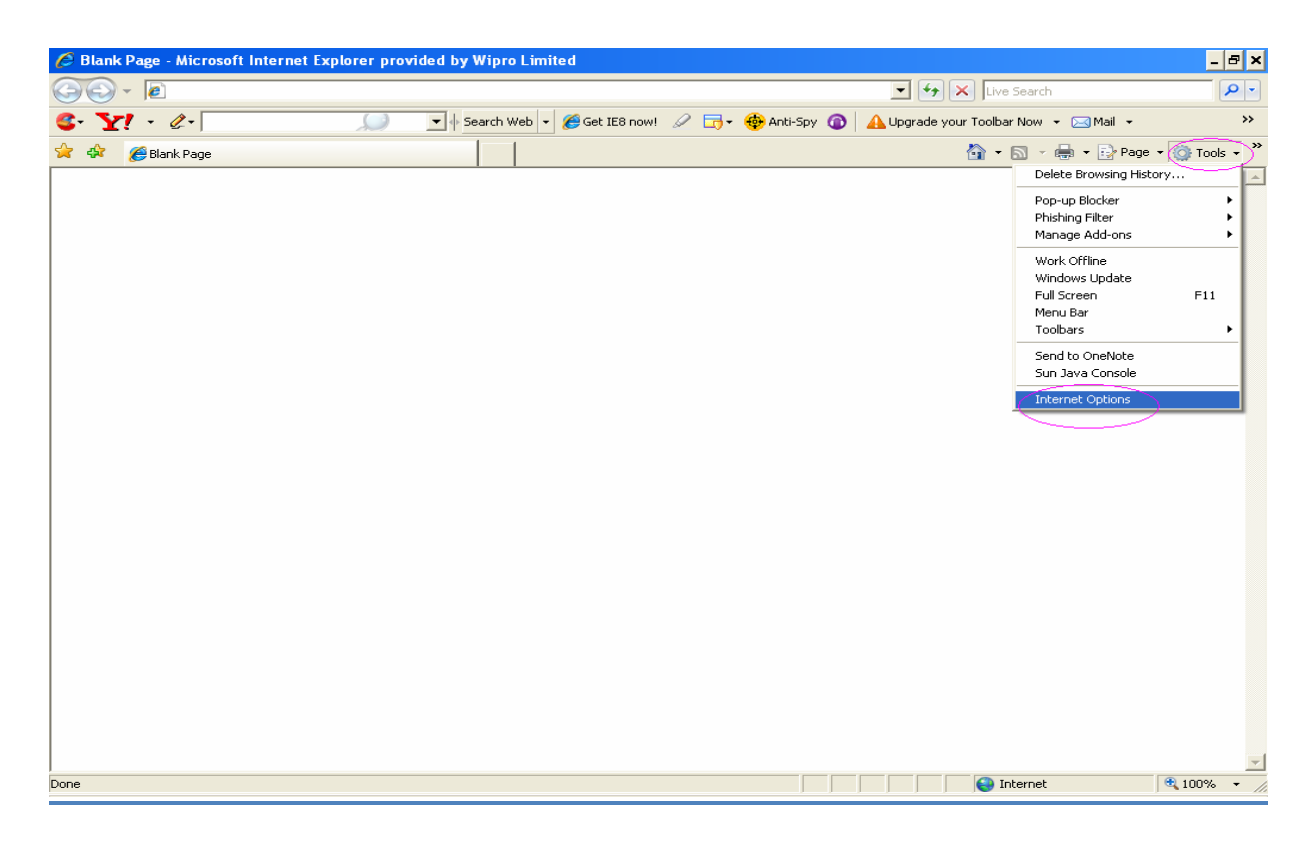

3. You will get a screen like this

| Internet Options ? ×                                                                    |
|-----------------------------------------------------------------------------------------|
| General Security Privacy Content Connections Programs Advanced                          |
| Home page                                                                               |
| To create home page tabs, type each address on its own line.                            |
| Use <u>c</u> urrent Use de <u>f</u> ault Use <u>b</u> lank                              |
| Browsing history                                                                        |
| Delete temporary files, history, cookies, saved passwords,<br>and web form information. |
| Delete Settings                                                                         |
| Search                                                                                  |
| Change search defaults. Settings                                                        |
| Tabs                                                                                    |
| Change how webpages are displayed in Settings tabs.                                     |
| Appearance                                                                              |
| Colors Languages Fonts Accessibility                                                    |
| OK Cancel Apply                                                                         |

4. Go to **Security** and then click on **Custom Level** 

| Internet Options                                                                                             |
|----------------------------------------------------------------------------------------------------|
| General Security Privacy Content Connections Programs Advanced                                               |
|                                                                                                    |
| Select a zone to view or change security settings.                                                           |
| 🥥 😴 🗸 🚫                                                                                                    |
| Internet Local intranet Trusted sites Restricted sites                                                       |
| Internet                                                                                                    |
| This zone is for Internet websites,<br>except those listed in trusted and<br>restricted zones.               |
| Security level for this zone                                                                                 |
| Allowed levels for this zone: Medium to High                                                                 |
| Prompts before downloading potentially unsafe<br>Content<br>Unsigned ActiveX controls will not be downloaded |
| Custom level) Default level<br>Reset all zones to default level                                              |
| OK Cancel Apply                                                                                              |

5. Now you will get a screen like this and by scrolling the scroll bar you will get Scripting option which may be Disable

| Security Settings - Internet Zone                                                                                                    | × |
|----------------------------------------------------------------------------------------------------|---|
| C Settings → Comparison - Comparison - C | - |
| <ul> <li>Websites in less privileged web content zone can navigate in </li> <li>Disable</li> <li>Enable</li> <li>Prompt</li> </ul>                                                                                                    |   |
| Scripting<br>Active scripting<br>Disable<br>Enable                                                                                                    |   |
| Prompt     Allow Programmatic clipboard access     Disable     Enable                                                                                                    |   |
| Prompt     Allow status bar updates via script     Disable     Enable                                                                                                    |   |
| *Takes effect after you restart Internet Explorer                                                                                                    |   |
| Reset custom settings                                                                                                    |   |
| Reset to: Medium-high (default) Reset                                                                                                    |   |
| OK Cancel                                                                                                    | ] |

6. You should click on **Enable** and then press **OK** 

| Security Settings - Internet Zone                            | ×      |
|--------------------------------------------------------------|--------|
| Settings                                                     | 7      |
| Enable                                                       |        |
| O Prompt                                                     |        |
| Scripting                                                    |        |
| S Active scripting                                           |        |
|                                                              |        |
|                                                              |        |
| Allow Degrammatic clipboard accord                           |        |
| Allow Programmatic Cipboard access     Dicable               |        |
|                                                              |        |
| Prompt                                                       |        |
| Allow status bar undates via scrint                          |        |
| Disable                                                      |        |
|                                                              |        |
| Allow websites to prompt for information using scripted wind |        |
|                                                              |        |
|                                                              |        |
| *Takes effect after you restart Internet Explorer            |        |
| Reset custom settings                                        | -<br>- |
| Reset to: Medium-high (default)                              |        |
|                                                              |        |
|                                                              | J      |
| OK Cancel                                                    | 1      |
| Cancer                                                       | J      |
|                                                              |        |

Like this you will get a java script enable browser .Changes will be internal and nothing will be visible to you. But you can start your registration properly now